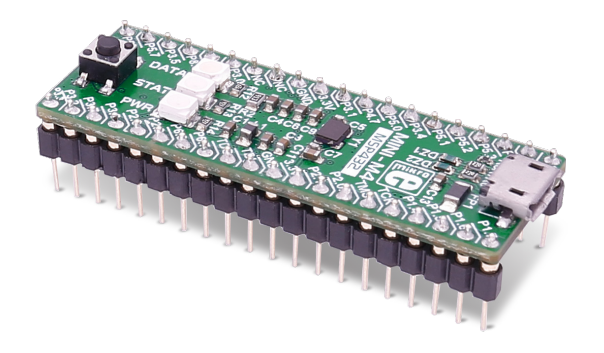

# MINI-M4<sup>Th</sup> development board for MSP432

The whole MSP432 development board fitted in DIP40 form factor, containing powerful MSP432P401R microcontroller.

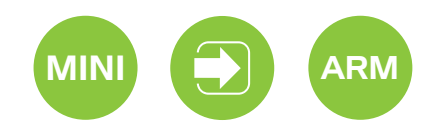

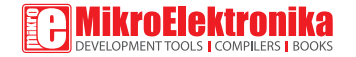

# TO OUR VALUED CUSTOMERS

I want to express my thanks to you for being interested in our products and for having confidence in MikroElektronika.

The primary aim of our company is to design and produce high quality electronic products and to constantly improve the performance thereof in order to better suit your needs.

Nebojsa Matic General Manager

The MSP432, ARM® and Windows® logos and product names are trademarks of Texas Instruments®, ARM® Holdings and Microsoft® in the U.S.A. and other countries.

# Table of Contents

| Introduction to MINI-M4 for MSP432     | 4  |
|----------------------------------------|----|
| Key features                           | 4  |
| System specifications                  | 5  |
| 1. Programming with mikroBootloader    | 6  |
| step 1 - Connecting MINI-M4 for MSP432 | 6  |
| step 2 - Browsing for .HEX file        | 7  |
| step 3 - Selecting .HEX file           | 7  |
| step 4 - Uploading .HEX file           | 8  |
| step 5 - Finish upload                 | 9  |
| 2. Schematic                           | 10 |
| 3. Pinout                              | 11 |
| 4. Dimensions                          | 12 |
|                                        |    |

## **Introduction to MINI-M4 for MSP432**

Miniature and powerful development tool designed to work as stand alone device or as MCU card in DIP40 socket. MINI-M4 for MSP432 is pre programmed with USB UART Bootloader so it is not necessary to have external programmer. If there is need for external programmers (mikroProg<sup>TM</sup> or ST-LINK V2) attach it to MINI-M4 for STM32 via pads marked with TCK/SWC, TMS/ SWD, INTO, INT1.

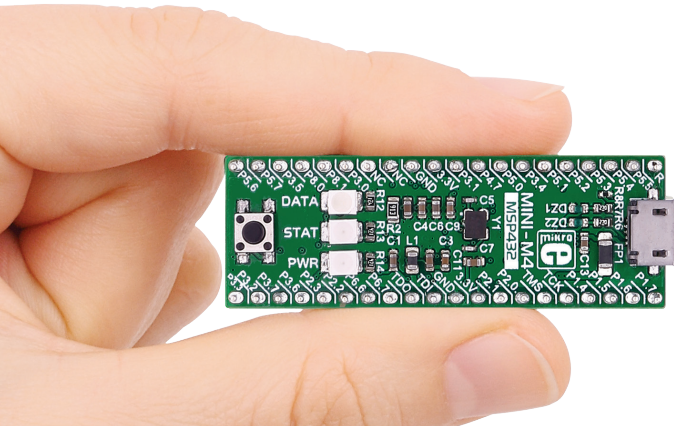

### **Key features**

Connection pads
micro USB connector
DATA LED
STAT LED
STAT LED
POWER supply LED
Reset button
Power supply regulator
MSP432P401RIRGC microcontroller
32.768kHz Crystal oscillator
48 MHz Crystal oscillator

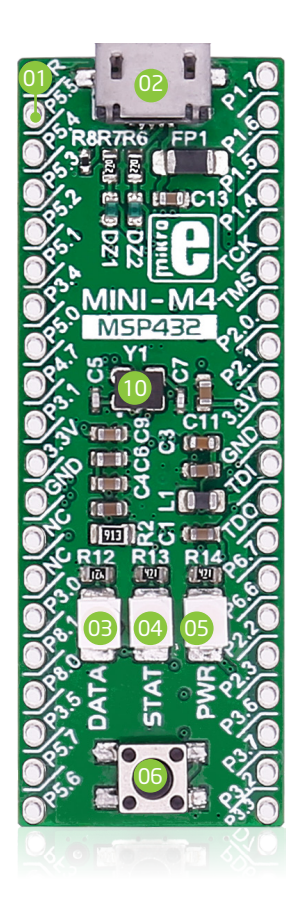

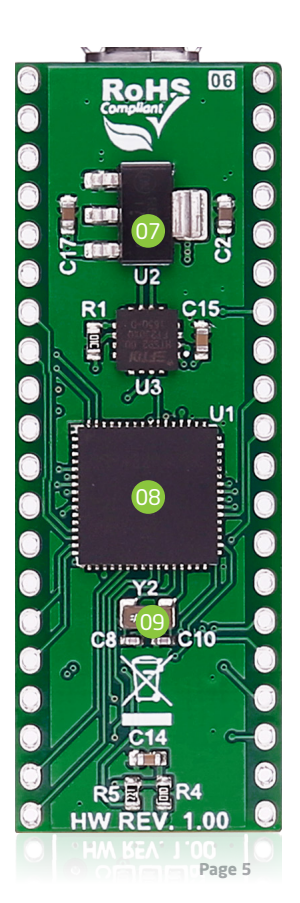

### System specifications

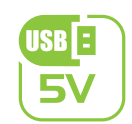

### power supply

3.3V via pads or 5V via USB

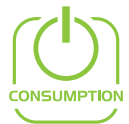

#### power consumption

depends on MCU state (max current

into 3.3V pad is 300mA)

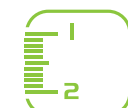

### board dimensions

50.8 x 17.78mm (2 x 0.7")

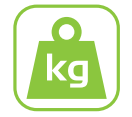

#### weight

~6g (0.013 lbs)

# 1. Programming with mikroBootloader

You can program the microcontroller with the bootloader which is pre-programmed into the device by default. To transfer .hex file from a PC to MCU you need bootloader software (**mikroBootloader USB UART**) which can be downloaded from:

https://download.mikroe.com/examples/starter-boards/mini/msp432/minim4-msp432-bootloader-v242.zip

After the software is downloaded unzip it to the desired location and start mikroBootloader USB UART software.

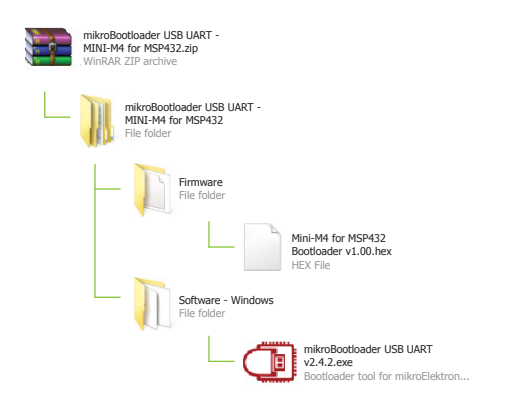

### step 1 - Connecting MINI-M4

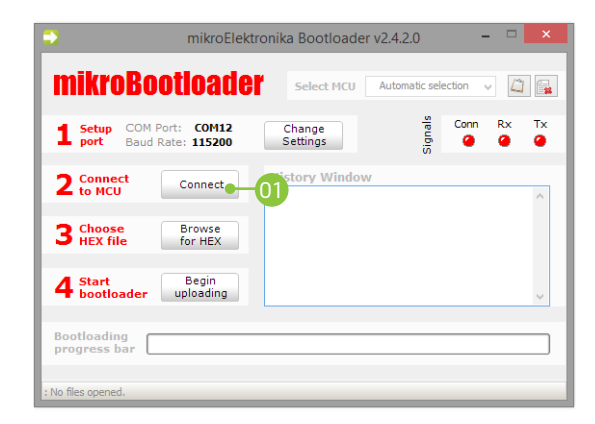

#### Figure 1-1: USB UART mikroBootloader

To start, connect the USB cable, or if already connected press the **Reset** button on your MINI-M4 board. Click the **Connect** button within 5s to enter the bootloader mode, otherwise existing microcontroller program will execute.

### step 2 - Browsing for .HEX file

| mikroElektr                                              | onika Bootloader v2.4.2.0 🛛 🗕 🗆                      | ×       |
|----------------------------------------------------------|------------------------------------------------------|---------|
| mikroBootloade                                           | Select MCU MINI-M4 for MSP432 🗸                      |         |
| <b>1</b> Setup COM Port: COM12<br>port Baud Rate: 115200 | Change Conn Rx<br>Settings Gr Conn C                 | Tx<br>@ |
| 2 Connect Disconnect                                     | History Window<br>Waiting MCU response<br>Connected. | ^       |
| 3 Choose Browse 0                                        | D                                                    |         |
| 4 Start Begin uploading                                  |                                                      | ~       |
| Bootloading<br>progress bar                              |                                                      |         |
| : No files opened.                                       |                                                      |         |

Figure 1-2: Browse for HEX

Click the "Browse for HEX" button and from a pop-up window (Figure 1-3) choose the .HEX file which will be uploaded to MCU memory.

### step 3 - Selecting .HEX file

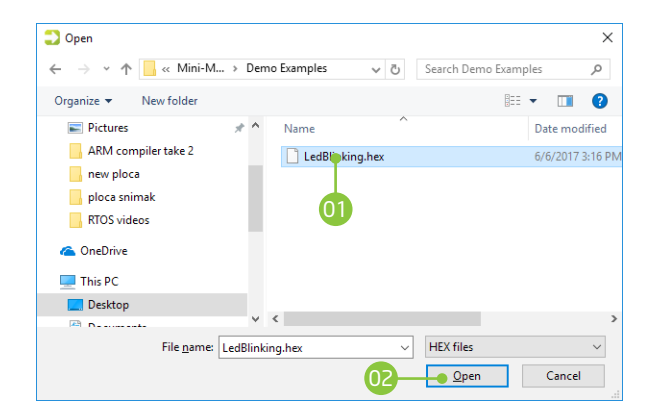

### Figure 1-3: Selecting HEX

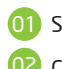

Select .HEX file using open dialog window.

02) Click **Open**.

### step 4 - Uploading .HEX file

| mikroElektr                                              | onika Bootloader v2.4.2.0 🛛 🗕 🗆 🗙                 |  |
|----------------------------------------------------------|---------------------------------------------------|--|
| mikroBootloade                                           | Select MCU MINI-M4 for MSP432 🗸 🖾 🙀               |  |
| <b>1</b> Setup COM Port: COM12<br>port Baud Rate: 115200 | Change 5 Conn Rx Tx<br>Settings 6 Oct             |  |
| 2 Connect Disconnect                                     | History Window<br>Waiting MCU response            |  |
| 3 Choose Browse for HEX                                  | Opened: C:\Users\marko.curcic\Desktop\Example.hex |  |
| 4 Start Begin uploading                                  | -01                                               |  |
| Bootloading<br>progress bar                              | ]                                                 |  |
| : C:\Users\marko.curcic\Desktop\Example.hex              |                                                   |  |

Figure 1-4: Begin uploading

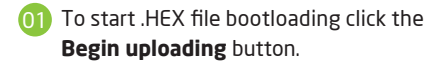

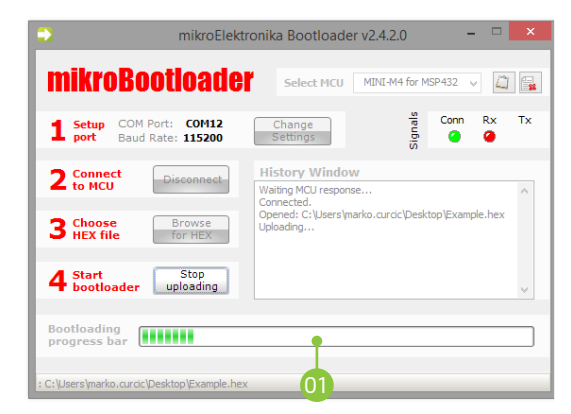

Figure 1-5: Progress bar

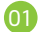

You can monitor .HEX file uploading via progress bar

### step 5 - Finish upload

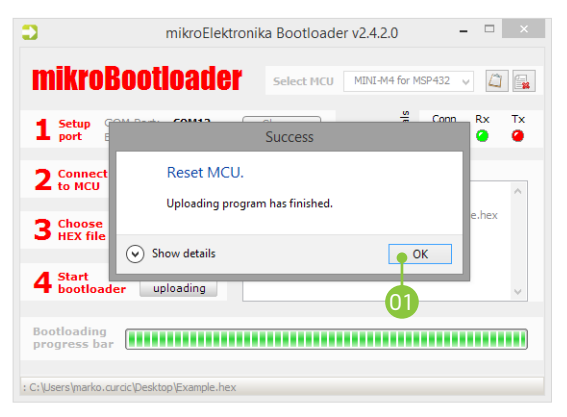

### Figure 1-6: Restarting MCU

Click **OK** after uploading is finished and wait for 5 seconds. Board will automatically reset and your new program will execute.

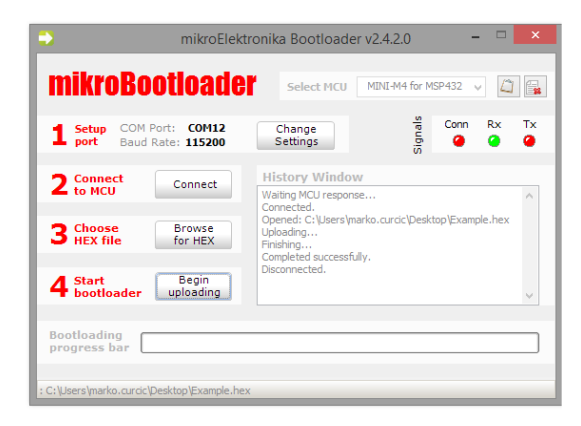

### Figure 1-7: mikroBootloader ready for next job

## 2. Schematic

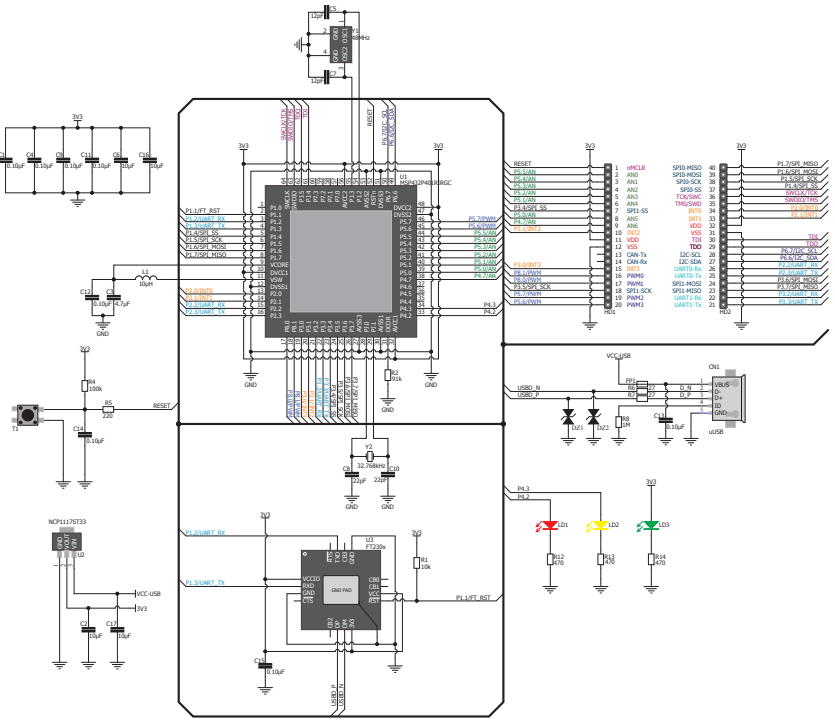

**3. Pinout** 

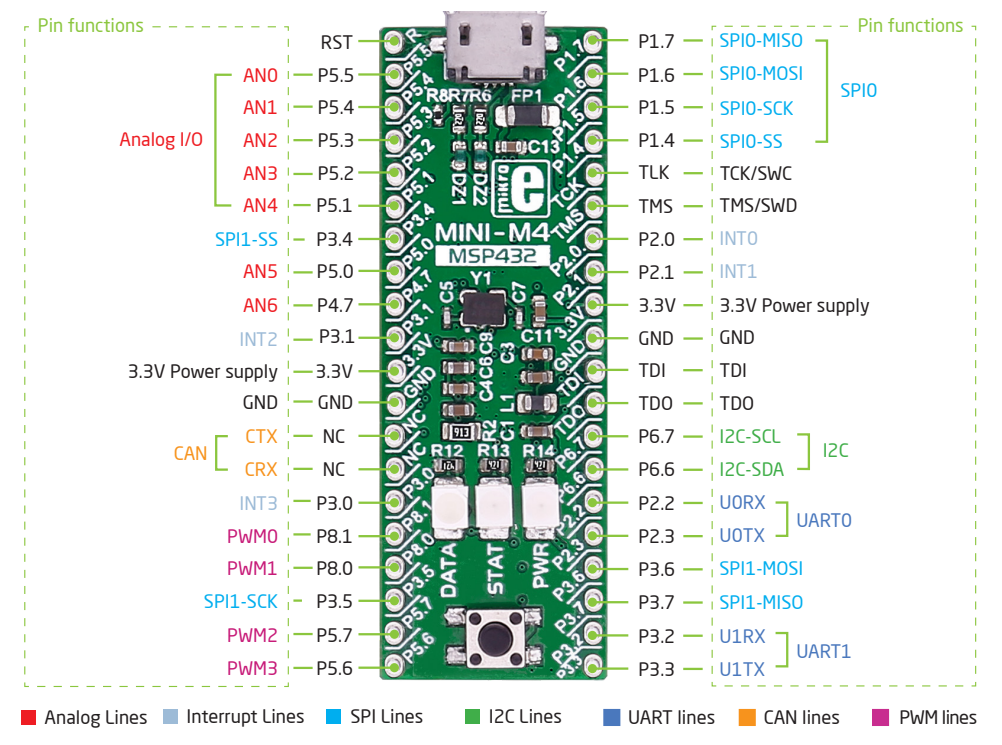

# 4. Dimensions

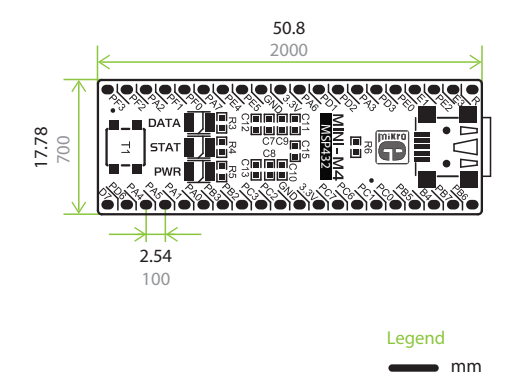

mils

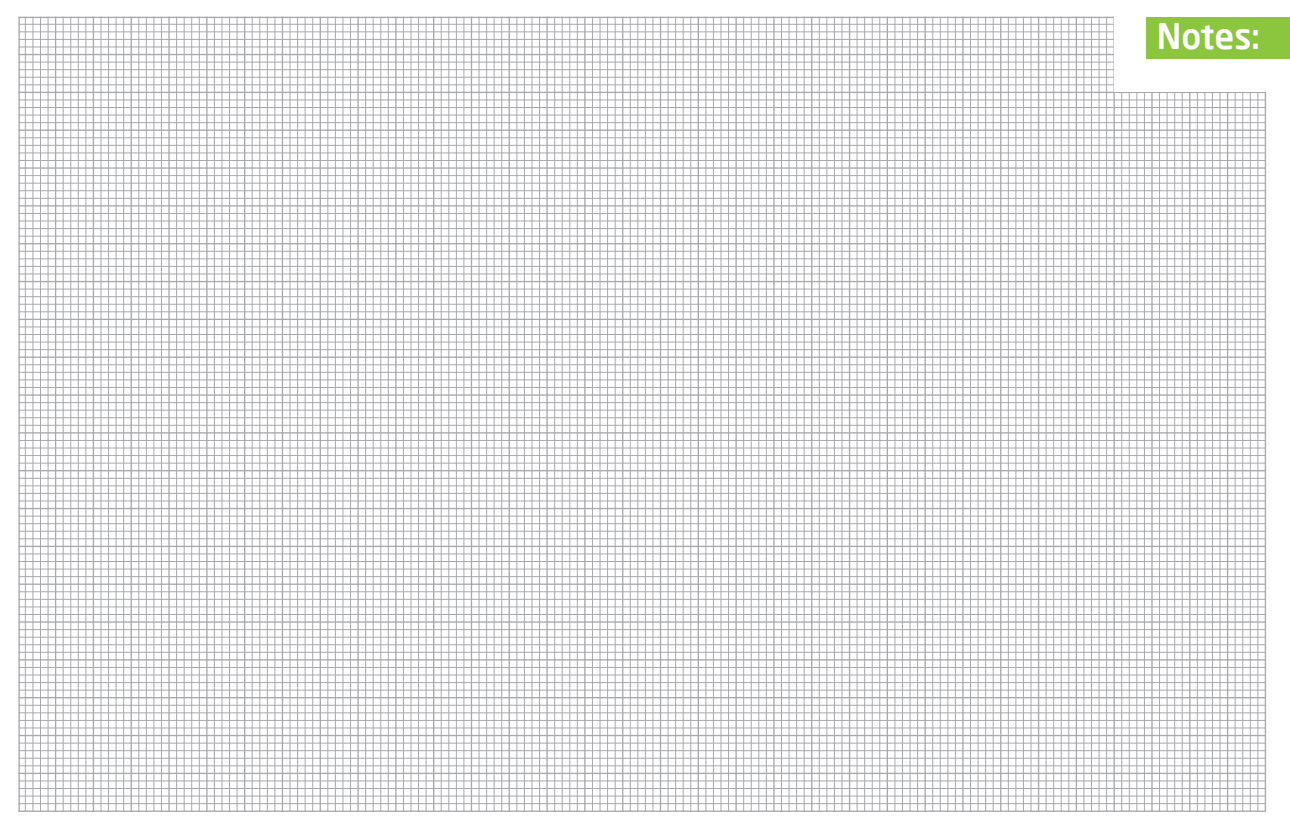

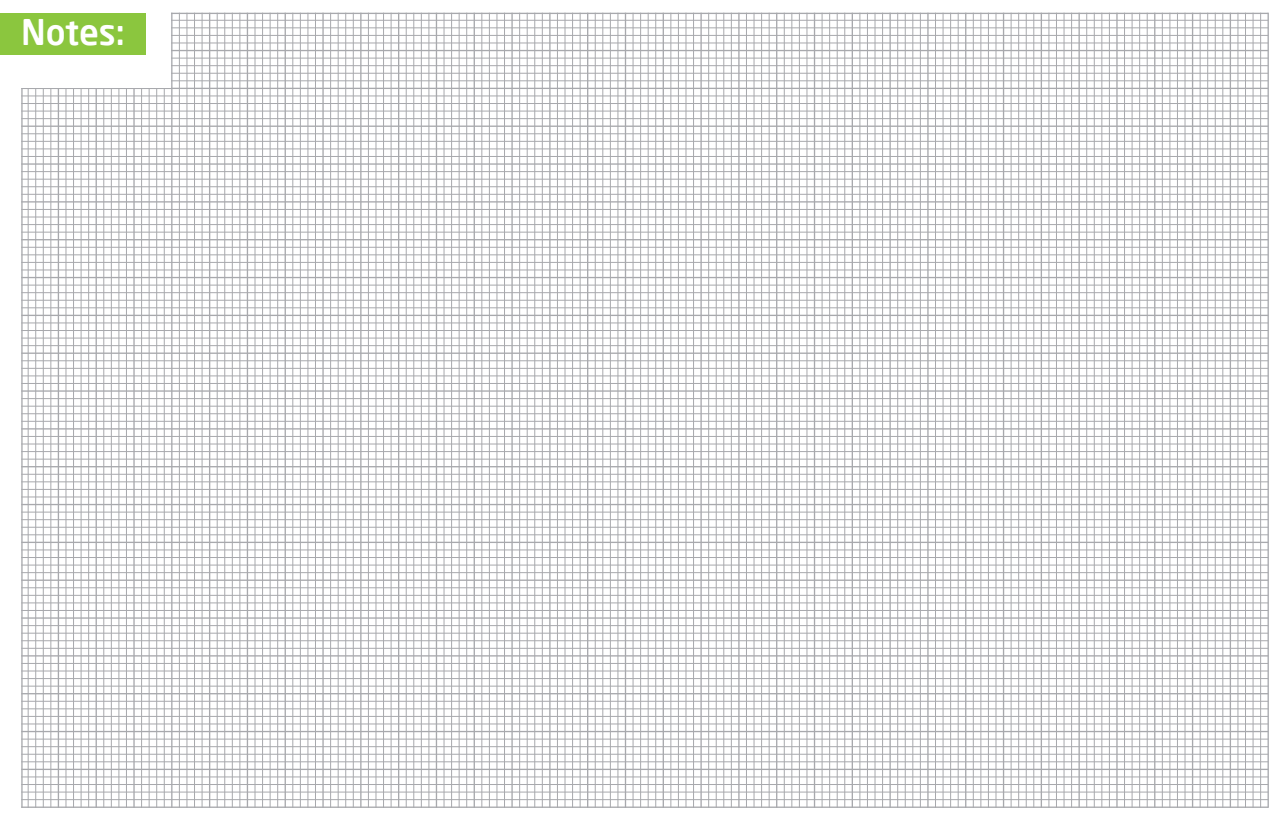

#### DISCLAIMER

All the products owned by MikroElektronika are protected by copyright law and international copyright treaty. Therefore, this manual is to be treated as any other copyright material. No part of this manual, including product and software described herein, may be reproduced, stored in a retrieval system, translated or transmitted in any form or by any means, without the prior written permission of MikroElektronika. The manual PDF edition can be printed for private or local use, but not for distribution. Any modification of this manual is prohibited.

MikroElektronika provides this manual 'as is' without warranty of any kind, either expressed or implied, including, but not limited to, the implied warranties or conditions of merchantability or fitness for a particular purpose.

MikroElektronika shall assume no responsibility or liability for any errors, omissions and inaccuracies that may appear in this manual. In no event shall MikroElektronika, its directors, officers, employees or distributors be liable for any indirect, specific, incidental or consequential damages (including damages for loss of business profits and business information, business interruption or any other pecuniary loss) arising out of the use of this manual or product, even if MikroElektronika has been advised of the possibility of such damages. MikroElektronika reserves the right to change information contained in this manual at any time without prior notice, if necessary.

#### HIGH RISK ACTIVITIES

The products of MikroElektronika are not fault - tolerant nor designed, manufactured or intended for use or resale as on - line control equipment in hazardous environments requiring fail - safe performance, such as in the operation of nuclear facilities, aircraft navigation or communication systems, air traffic control, direct life support machines or weapons systems in which the failure of Software could lead directly to death, personal injury or severe physical or environmental damage ('High Risk Activities'). MikroElektronika and its suppliers specifically disclaim any expressed or implied warranty of fitness for High Risk Activities.

#### TRADEMARKS

The MikroElektronika name and logo, the MikroElektronika logo, mikroC<sup>™</sup>, mikroBasic<sup>™</sup>, mikroPascal<sup>™</sup>, MINI<sup>™</sup>, EasyMX PRO<sup>™</sup>, mikroBUS<sup>™</sup>, click<sup>™</sup> boards, mikroProg<sup>™</sup>, and mikromedia<sup>™</sup> are trademarks of MikroElektronika. All other trademarks mentioned herein are property of their respective companies. All other product and corporate names appearing in this manual may or may not be registered trademarks or copyrights of their respective companies, and are only used for identification or explanation and to the owners' benefit, with no intent to infringe.

Copyright © 2017 MikroElektronika. All Rights Reserved

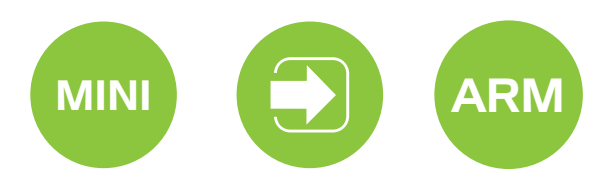

If you want to learn more about our products, please visit our website at www.mikroe.com If you are experiencing some problems with any of our products or just need additional information, please place your ticket at helpdesk.mikroe.com If you have any questions, comments or business proposals, do not hesitate to contact us at office@mikroe.com

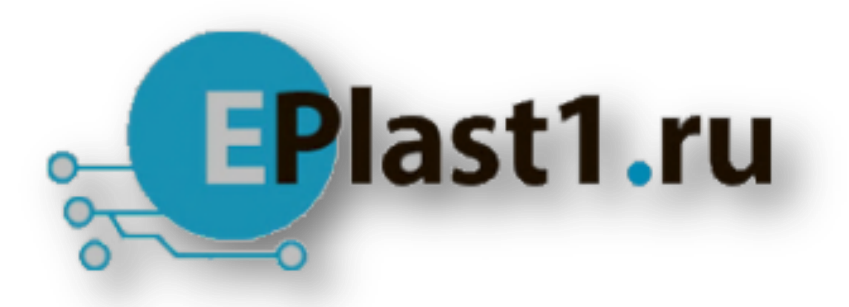

Компания «ЭлектроПласт» предлагает заключение долгосрочных отношений при поставках импортных электронных компонентов на взаимовыгодных условиях!

Наши преимущества:

- Оперативные поставки широкого спектра электронных компонентов отечественного и импортного производства напрямую от производителей и с крупнейших мировых складов;
- Поставка более 17-ти миллионов наименований электронных компонентов;
- Поставка сложных, дефицитных, либо снятых с производства позиций;
- Оперативные сроки поставки под заказ (от 5 рабочих дней);
- Экспресс доставка в любую точку России;
- Техническая поддержка проекта, помощь в подборе аналогов, поставка прототипов;
- Система менеджмента качества сертифицирована по Международному стандарту ISO 9001;
- Лицензия ФСБ на осуществление работ с использованием сведений, составляющих государственную тайну;
- Поставка специализированных компонентов (Xilinx, Altera, Analog Devices, Intersil, Interpoint, Microsemi, Aeroflex, Peregrine, Syfer, Eurofarad, Texas Instrument, Miteq, Cobham, E2V, MA-COM, Hittite, Mini-Circuits, General Dynamics и др.);

Помимо этого, одним из направлений компании «ЭлектроПласт» является направление «Источники питания». Мы предлагаем Вам помощь Конструкторского отдела:

- Подбор оптимального решения, техническое обоснование при выборе компонента;
- Подбор аналогов;
- Консультации по применению компонента;
- Поставка образцов и прототипов;
- Техническая поддержка проекта;
- Защита от снятия компонента с производства.

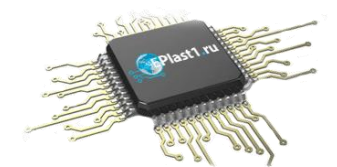

### Как с нами связаться

**Телефон:** 8 (812) 309 58 32 (многоканальный) **Факс:** 8 (812) 320-02-42 **Электронная почта:** <u>org@eplast1.ru</u> **Адрес:** 198099, г. Санкт-Петербург, ул. Калинина, дом 2, корпус 4, литера А.